# INSTRUCTIVO CREANDO GRUPOS EN MOODLE

Preparando el aula virtual.

### Configuración general del aula.

Se debe configurar el aula virtual para trabajar por grupos, realizar los siguientes ajustes al curso:

Ingresar a configuración del aula.

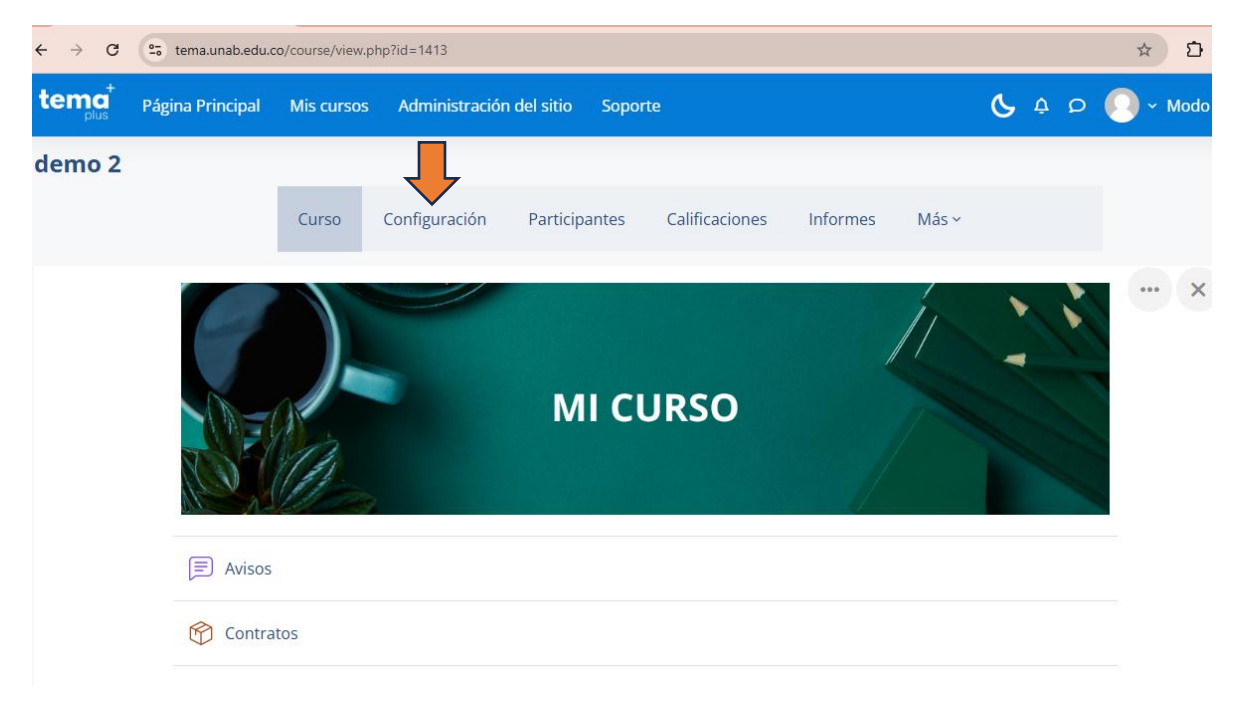

Dirigirse al final de la página y desplegar la opción Grupos.

|                          |   | Cambiar a grupos<br>separados |          |
|--------------------------|---|-------------------------------|----------|
| Grupos                   |   |                               |          |
| Modo de grupo            | ? | No hay grupos 🔶               |          |
| Forzar el modo de grupo  | ? | No 🗢                          |          |
| Agrupamiento por defecto |   | Ninguno 🗢                     |          |
| > Marcas                 |   |                               |          |
|                          |   | GUARDAR CAMBIOS Y MOSTRAR     | CANCELAR |

### Modo de grupos:

- **Grupos separados,** los estudiantes se dividen en grupos y sólo pueden ver el trabajo de su propio grupo.
- **Forzar modo de grupo**: Si la dejamos en "SI", esto hace que todas las actividades que se creen en el aula serán por grupos, se recomienda dejarla en "NO"
- Agrupamiento: Se le asigna un agrupamiento cuando los grupos creados en el aula sus participantes serán los mismos para todas las actividades que se crean en el aula, se recomienda dejarla en "Ninguno." Por es posible que los estudiantes pertenezcan a diferentes grupos en las actividades.

#### Guardar cambios y mostrar

| - Grupos                 |   | Ļ                         |          |
|--------------------------|---|---------------------------|----------|
| Modo de grupo            | ? | Grupos separados 🗢        |          |
| Forzar el modo de grupo  | • | No 🗢                      |          |
| Agrupamiento por defecto |   | Ninguno 🗢                 |          |
| > Marcas                 |   |                           |          |
|                          |   | GUARDAR CAMBIOS Y MOSTRAR | CANCELAR |
| Requerido                |   |                           |          |

### Creando los grupos para actividades en clasea:

Hay dos maneras de crear grupo en al aula virtual: una es creando los grupos manualmente asignado contraseña a los grupos y que los estudiantes se inscriban al curso con la contraseña asignada. La segunda es creando los grupos manual o automáticamente, teniendo en cuenta que los estudiantes ya deben estar inscritos en el aula virtual.

• Primera forma: Configurando el aula virtual para que los estudiantes se inscriban automática mente al aula quedando asignados a los grupos.

#### Activar el método de matriculación en el aula virtual.

Ingresar a Participantes

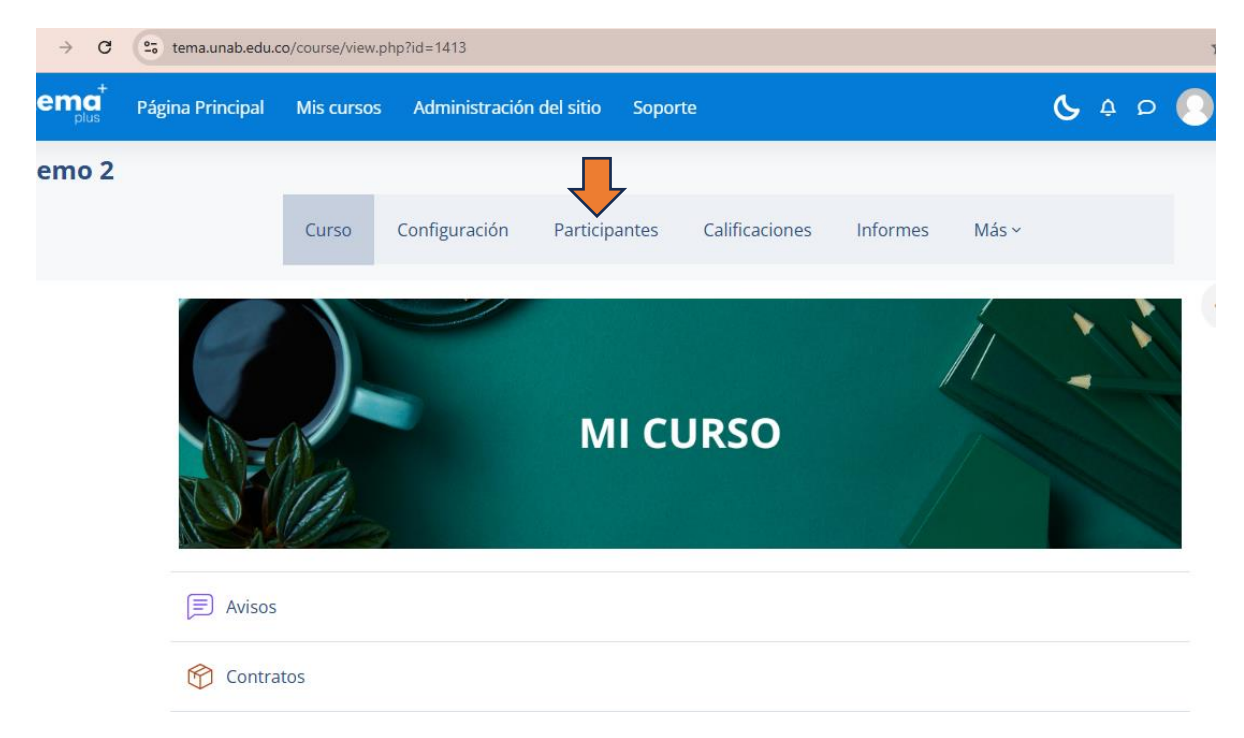

Ingresar Usuarios Matriculados y seleccionar Métodos de matriculación.

| ← → C 😋 tema.unab.edu.c                                                     | :o/user/index.php?id=1413                     | ☆ 21 = ₹                       |
|-----------------------------------------------------------------------------|-----------------------------------------------|--------------------------------|
| tema <sup>+</sup> Página Principal                                          | Mis cursos Administración del sitio Soporte   | 🔥 🗛 🔎 💽 ~ Modo de edición (    |
| USUARIOS MATRICULADOS                                                       | MATRICULAR USUARIOS                           |                                |
| <ul> <li>Usuarios matriculados</li> <li>Métodos do matriculación</li> </ul> |                                               |                                |
| Renombrar rol                                                               |                                               | ۲                              |
| Grupos<br>Grupos                                                            |                                               | LIMPIAR FILTROS APLICAR FILTRO |
| Agrupamientos<br>Visión general                                             |                                               |                                |
| Permisos                                                                    | F G H I J K L M N Ñ O P Q R S T U V W X Y Z   |                                |
| Permisos                                                                    |                                               |                                |
| Otros usuarios                                                              | E F G H I J K L M N Ñ O P Q R S T U V W X Y Z |                                |
| Comprobar los permisos                                                      |                                               |                                |

Activar el método de matriculación, haciendo clic en el botón Ver

| ← → C     | tema.unab.edu.o  | tema.unab.edu.co/enrol/instances.php?id=1413 |               |                   |                |          |       |              | ☆ 단   팩 포           |   |
|-----------|------------------|----------------------------------------------|---------------|-------------------|----------------|----------|-------|--------------|---------------------|---|
| tema      | Página Principal | Mis cursos                                   | Administració | n del sitio Sopor | te             |          |       | <b>6</b> ¢ Ø | 💽 ~ Modo de edición | C |
|           |                  | Curso                                        | Configuración | Participantes     | Calificaciones | Informes | Más ~ |              |                     |   |
| MÉTODOS E | E MATRICULACIÓN  | 4 ~                                          |               |                   |                |          |       |              |                     |   |

| Nombre                           | Usuarios | Arriba/Abajo | Editar               |
|----------------------------------|----------|--------------|----------------------|
| Matriculación manual             | 2        | $\checkmark$ | ā © よ 🌣              |
| Auto-matriculación (Estudiante)  | 0        | Ť            | <b>i</b> © <b>\$</b> |
| Añadir método Elige una opción 🗢 |          |              |                      |

Una vez activo, hacer clic en el botón de configuración.

| ~ | - > G                     | tema.unab.edu.co                             | p/enrol/instance | es.php?id=1413 |                   |                |                |              | ☆ ▷   ☜ 坐           | 2 |
|---|---------------------------|----------------------------------------------|------------------|----------------|-------------------|----------------|----------------|--------------|---------------------|---|
| ł | tema <sup>+</sup>         | Página Principal                             | Mis cursos       | Administració  | n del sitio Sopor | te             |                | <b>6</b> ¢ Ø | 💽 ~ Modo de edición |   |
|   |                           |                                              | Curso            | Configuración  | Participantes     | Calificaciones | Informes Más ~ |              |                     |   |
| ľ | MÉTODOS D                 | E MATRICULACIÓN                              |                  |                |                   |                |                |              |                     |   |
|   | Nombre                    |                                              |                  |                |                   | Usuarios       | Arriba/Abajo   |              | Editar              |   |
|   | Matriculaci               | ión manual                                   |                  |                |                   | 2              | $\checkmark$   |              | ii ⊚ <b>≗</b> + ‡   |   |
| A | Auto-matri<br>Añadir méto | culación (Estudiante<br>do Elige una opción. | )<br>\$          |                |                   | 0              | Ŷ              |              |                     |   |
|   |                           |                                              |                  |                |                   |                |                |              |                     |   |

Se activa la Clave de matriculación del grupo de usuarios, se deja en "SI"

## Auto-matriculación

|   | Personalizar nombre                                                                                                    |             |                                                                                                    |
|---|----------------------------------------------------------------------------------------------------|-------------|----------------------------------------------------------------------------------------------------|
|   | Mantener activas las auto-matriculaciones<br>existentes                                                                  | 0           | Sí ¢                                                                                                    |
|   | Permitir nuevas automatriculaciones                                                                                      | 8           | Sí ¢                                                                                                    |
|   | Clave de matriculación                                                                                                   | 3           | Haz click para insertar texto 🖋 💿                                                                                                    |
|   | Clave de matriculación del grupo de usuarios                                                                             | 0           | Sí 🔹                                                                                                    |
| _ | Rol asignado por defecto                                                                                                 |             | Estudiante                                                                                                    |
|   |                                                                                                    |             |                                                                                                    |
|   | Duración de la matrícula                                                                                                 | 0           | 0 días 🕈 🗆 Habilitar                                                                                                    |
|   | Duración de la matrícula<br>Notificar antes de que la matrícula expire                                                   | 0<br>0      | 0 días ¢ O Habilitar                                                                                                    |
|   | Duración de la matrícula<br>Notificar antes de que la matrícula expire<br>Umbral para la notificación                    | 9<br>9<br>9 | 0 días   No   0   días                                                                                                    |
|   | Duración de la matrícula<br>Notificar antes de que la matrícula expire<br>Umbral para la notificación<br>Fecha de inicio | 0<br>0<br>0 | 0 días   0 días   No •   0 días   • •   0 días   • •   • •   • •   • •   • •   • •   • •   • •   • •   • •   • •   • •   • •   • •   • •   • •   • •   • •   • •   • •   • •   • •   • •   • •   • •   • •   • •   • •   • •   • •   • •   • •   • •   • •   • •   • •   • •   • •   • •   • •   • •   • •   • •   • •   • •   • •   • •   • •   • •   • •   • •   • •   • •   • •   • •   • <t< td=""></t<> |

**NOTA:** No colocar fecha, esto sólo aplica cuando tenemos claro la fecha inicio y final del curso, si colocamos fecha de finalización antes de terminar el curso inhabilita a los estudiantes.

#### Guardamos cambios.

| Mensaje personalizado de bienvenida | Estimado/a {\$a->fullname}: Ha sido matriculado satisfactoriamente en el curso {\$a->coursename}               |
|-------------------------------------|----------------------------------------------------------------------------------------------------|
|                                     |                                                                                                    |
|                                     |                                                                                                    |
|                                     |                                                                                                    |
|                                     |                                                                                                    |
|                                     | Formatos permitidos: Texto plano o auto-formato Moodle. También se aceptan etiquetas HTML                      |
|                                     | <ul> <li>Enlace a la página de perfil del usuario (\$a-&gt;profileurl}</li> </ul>                              |
|                                     | <ul> <li>Email del usuario (\$a-&gt;email)</li> <li>Nombra completa del usuario (\$a-&gt;fullecema)</li> </ul> |
|                                     | Nombre completo del usuario (\$a->funtame}     Nombre de pila del usuario (\$a->firstname}                     |
|                                     | Apellido(s) del usuario {\$a->lastname}                                                                        |
|                                     | <ul> <li>Rol del usuario en el curso (\$a-&gt;courserole)</li> </ul>                                           |
|                                     |                                                                                                    |
|                                     | GUARDAR CAMBIOS CANCELAR                                                                                       |
|                                     |                                                                                                    |

## Configurando grupos.

Hacer clic en la lista desplegable y seleccionar grupos.

| ← → C tema.unab.edu.co                                               | /enrol/instance | s.php?id=1413  |                   |                |          |          |              | ☆ D   ₹ ± i           |
|----------------------------------------------------------------------|-----------------|----------------|-------------------|----------------|----------|----------|--------------|-----------------------|
| tema <sup>+</sup> Página Principal                                   | Mis cursos      | Administraciór | n del sitio Sopor | te             |          |          | <b>C</b> ¢ D | 💽 ~ Modo de edición 🗨 |
| INACTIVOS Metodos o                                                  | de matricu      | lacion         |                   |                |          |          |              |                       |
| demo 2                                                               |                 |                |                   |                |          |          |              |                       |
|                                                                      | Curso           | Configuración  | Participantes     | Calificaciones | Informes | Más ~    |              |                       |
| MÉTODOS DE MATRICULACIÓN<br>Matriculaciones<br>Usuarios matriculados | 9               |                |                   |                |          |          |              |                       |
| <ul> <li>Métodos de matriculación</li> </ul>                         |                 |                |                   | Usuarios       | Arri     | ba/Abajo |              | Editar                |
| Renombrar rol                                                        |                 |                |                   | 2              |          |          |              |                       |
| Grupos                                                               |                 |                |                   | 2              |          | ¥        |              |                       |
| Grupos                                                               |                 |                |                   | 0              |          | ↑        |              | <b>ā</b> © <b>‡</b>   |
| Visión general                                                       | +               |                |                   |                |          |          |              |                       |
| Permisos                                                             |                 |                |                   |                |          |          |              |                       |
| Permisos                                                             |                 |                |                   |                |          |          |              |                       |
| Otros usuarios                                                       |                 |                |                   |                |          |          |              |                       |
| Comprobar los permisos                                               | E               | Enlaces de in  | terés             | Redes so       | ociales  |          | Contá        | ictanos               |

### Al ingresar en grupos, hacer clic en crear grupos

•

| tema             | Página Principal | Mis cursos | Administración del sitio | Soporte |              | <b>6</b> 4 0 |
|------------------|------------------|------------|--------------------------|---------|--------------|--------------|
| GRUPOS 🗸         |                  |            |                          |         |              |              |
| Grupos           |                  |            |                          |         | Miembros de: |              |
|                  |                  |            |                          |         |              |              |
|                  |                  |            |                          |         |              |              |
|                  |                  |            |                          |         |              |              |
|                  |                  |            |                          |         |              |              |
|                  |                  |            |                          |         |              |              |
|                  |                  |            |                          |         |              |              |
|                  |                  |            |                          |         |              |              |
| Con lo           | seleccionad      | D          |                          |         |              |              |
|                  |                  |            |                          |         |              |              |
|                  |                  |            |                          |         |              |              |
|                  |                  |            |                          |         |              |              |
|                  |                  |            |                          |         |              |              |
| HABILIT          | AR MENSAJERIA    |            |                          |         |              |              |
| Admin<br>CREAR G |                  |            |                          |         |              |              |
| Digita           | ar el nom        | bre de     | el grupo.                |         |              |              |

| ✓ General                                 |        |        |
|-------------------------------------------|--------|--------|
| Nombre del grupo                          | Grupo1 |        |
| Número de identificación del 🛛 👩<br>grupo |        |        |
| Descripción del grupo                     |        | : 1= - |

Bajar y colocar clave de matriculación, dejar la configuración como se muestra en la imagen.

| Clave de matriculación               | 0 | Haz click para insertar texto 🌶                                    |
|--------------------------------------|---|--------------------------------------------------------------------|
| Visibilidad de miembros del<br>grupo | 3 | Visible +                                                          |
|                                      |   | Mostrar grupo en menú desplegable para actividades en modo grupo 3 |
| Mensajes de grupo                    | 0 | No + Opcional                                                      |
| Nueva imagen                         | 8 | SELECCIONE UN ARCHIVO                                              |
|                                      |   |                                                                    |
|                                      |   | Puede arrastrar y soltar archivos aquí para añac                   |
|                                      |   | GUARDAR CAMBIOS CANCELAR                                           |

Se repite el proceso para cada grupo que desee crear.

Finaliza el proceso para la primera parta así los estudiantes se inscriben automáticamente al curso y quedan registrados en los grupos.

Segunda forma creando grupos para actividades en clase: De esta forma los estudiantes ya están registrados o inscritos en el aula virtual lo que deseamos es dividirlos en grupos para las actividades.

En este ejemplo ya tenemos los grupos creados, y los estudiantes inscritos.

Una vez haber ingresado a participantes, seleccionar grupo en la lista desplegable.

| pius                                      | an Miscursos Au |               | Soporte       | ·                             | G t D |
|-------------------------------------------|-----------------|---------------|---------------|-------------------------------|-------|
|                                           | Curso           | Configuración | Participantes | Calificaciones Informes Más v |       |
| GRUPOS ~                                  |                 |               |               |                               |       |
| Grupos                                    |                 |               |               | Miembros de: Grupo 1 (0)      |       |
| Grupo 2 (0)<br>Grupo 3 (0)<br>Grupo 4 (0) |                 |               |               |                               |       |
|                                           |                 |               |               | ·                             |       |

Seleccionar el Grupo 1, hacer clic en el botón Agregar usuarios.

| Miembros del grupo | Miembros potenciales                                     | Afiliación del usuario<br>seleccionado:            |
|--------------------|----------------------------------------------------------|----------------------------------------------------|
| Ninguno            | Añadir     Añadir     Quitar ►     Quitar ►     Quitar ■ | seleccionado:<br>inip@unab.edu.<br>0)<br>1)<br>(0) |
|                    | 4                                                        | •                                                  |

En el panel derecho aparecen los estudiantes inscritos en el curso, seleccionar uno a uno o a todos a los estudiantes y hacer clic en el botón Añadir. De esta manera se agregan al grupo.

#### Agregar/quitar usuarios: Grupo 1

| Miembros del grupo                                                                                            | Miembros potenciales                                                                                                    | Afiliación del usuario<br>seleccionado: |
|----------------------------------------------------------------------------------------------------|----------------------------------------------------------------------------------------------------|-----------------------------------------|
| Estudiante (2)<br>Invitado 1 Unab (userinvitado1@unab.edu.co)<br>userinvitado2 Unab (userinvitado2@gmail.com) | Profesor (2)<br>RICHARD ANTONIO ARCINIEGAS PACHECO (rarcinip@unab<br>Administrador Usuario (rarcinip@unab.edu.co) (0)<br>Estudiante (2)<br>Invitado 4 UNAB (userinvitado4@unab.edu.co) (0)<br>Invitado3 Unab (userinvitado3@unab.edu.co) (0) | .edu.                                   |
| Buscar LIMPIAR                                                                                                | Buscar                                                                                                    |                                         |

### Se repite el proceso para cada grupo. Así cada grupo tiene dos estudiantes.

GRUPOS 🗟

| Grupos                                                   | Miembros de: Grupo 2 (2)                                                                                |
|----------------------------------------------------------|----------------------------------------------------------------------------------------------------|
| Grupo 1 (2)<br>Grupo 2 (2)<br>Grupo 3 (0)<br>Grupo 4 (0) | Estudiante<br>Invitado 4 UNAB (userinvitado4@unab.edu.co)<br>Invitado3 Unab (userinvitado3@unab.edu.co) |
|                                                          |                                                                                                    |
| Con lo seleccionado                                      |                                                                                                    |
| EDITAR AJUSTES DE GRUPO                                  |                                                                                                    |
| ELIMINAR                                                 |                                                                                                    |

Revisamos los grupos, haciendo clic en participantes.

| tema <sup>+</sup> Página Principal M                     | lis cursos Administración del sitio | Soporte 🔥 🗘                                                                                                    | o 💽 |
|----------------------------------------------------------|-------------------------------------|----------------------------------------------------------------------------------------------------|-----|
| INACTIVOS Grupos<br>demo 2                               | Curso Configuración                 | Participantes Calificaciones Informes Más ~                                                                                                    |     |
| GRUPOS ~                                                 |                                     |                                                                                                    |     |
| Grupo 1 (2)<br>Grupo 2 (2)<br>Grupo 3 (0)<br>Grupo 4 (0) |                                     | Miembros de: Grupo 2 (2)           Estudiante           Invitado 4 UNAB (userinvitado4@unab.edu.co)           Invitado3 Unab (userinvitado3@unab.edu.co) |     |
| Con lo seleccionado                                      |                                     | AGREGAR/QUITAR USUARIOS                                                                                                    |     |

Se muestran los estudiantes y a los grupos que pertenecen.

| , aper | Nombre                             |                           |              | <b>,</b>        |                             |              |
|--------|------------------------------------|---------------------------|--------------|-----------------|-----------------------------|--------------|
|        | / Apellido(s)<br>-<br>-            | Dirección de correo<br>—  | Roles<br>—   | Grupos<br>—     | Último acceso al curso<br>— | Estatus<br>— |
| 0      | RICHARD ANTONIO ARCINIEGAS PACHECO | rarcinip@unab.edu.co      | Profesor 🖉   | No hay grupos 🖉 | 1 día 1 hora                | Activo 3 🌣 🛅 |
| 0      | Invitado 4 UNAB                    | userinvitado4@unab.edu.co | Estudiante 🖋 | Grupo 2 🖋       | Nunca                       | Activo 3 🌣 🛅 |
|        | N Invitado3 Unab                   | userinvitado3@unab.edu.co | Estudiante 🖋 | Grupo 2 🖋       | Nunca                       | Activo 3 🌣 🛅 |
|        | userinvitado2 Unab                 | userinvitado2@gmail.com   | Estudiante 🖋 | Grupo 1 🖋       | Nunca                       | Activo 3 🌣 面 |
|        | Nitado 1 Unab                      | userinvitado1@unab.edu.co | Estudiante 🖋 | Grupo 1 🖋       | Nunca                       | Activo 3 🌣 面 |
|        | Administrador Usuario              | rarcinip@unab.edu.co      | Profesor 🖉   | No hay grupos 🖋 | 34 segundos                 | Activo 🚯 🏟 面 |

(

En caso de cambiar a un estudiante de grupo, se edita el grupo haciendo clic en el lápiz, y solo se escoge el nuevo grupo.

|     | Nombre<br>/ Apellido(s)<br>–               | Dirección de correo<br>—  | Roles<br>—   | Grupos<br>—                   | Último acceso al curso<br>— | Estatus<br>- <     |
|-----|--------------------------------------------|---------------------------|--------------|-------------------------------|-----------------------------|--------------------|
|     | RICHARD ANTONIO ARCINIEGAS PACHECO         | rarcinip@unab.edu.co      | Profesor 🖋   | No hay grupos 🖉               | 1 día 1 hora                | Activo 🕃 🌣 🛅       |
| 0   | N Invitado 4 UNAB                          | userinvitado4@unab.edu.co | Estudiante 🖋 | Grupo 2 🖋                     | Nunca                       | Activo 3 🌣 面       |
|     | Nitado3 Unab                               | userinvitado3@unab.edu.co | Estudiante 🖉 | Grupo 2 🖋                     | Nunca                       | Activo 🚯 🌣 面       |
|     | 风 userinvitado2 Unab                       | userinvitado2@gmail.com   | Estudiante 🖋 | Grupo 1 🖋                     | Nunca                       | Activo 🚯 🌣 🛅       |
|     | 风 Invitado 1 Unab                          | userinvitado1@unab.edu.co | Estudiante 🖋 | ☆ Grupo 1                     | Nunca                       | Activo 🕃 🌣 面       |
|     | Administrador Usuario                      | rarcinip@unab.edu.co      | Profesor 🖉   | Grupo 2<br>Grupo 3<br>Grupo 4 | 34 segundos                 | Activo 🤂 🌣 🛅       |
| Con | os usuarios seleccionados Elige una opción | \$                        |              |                               | м                           | ATRICULAR USUARIOS |

Finaliza el proceso de matrícula manual en los grupos.

## Proceso para crear agrupamiento.

El agrupamiento es el que permite asignar los grupos creados a las actividades (tareas y foros, cuestionarios).

Ingresara a grupos. En la lista desplegable, seleccionar Agrupamientos.

| Matriculacio<br>Usuarios<br>Métodos          | ones<br>matriculados<br>de matriculación | ruebas ex           | am browser    |                 |                | ٩ |   |
|----------------------------------------------|------------------------------------------|---------------------|---------------|-----------------|----------------|---|---|
| ic <b>Grupos</b><br>Grupos                   |                                          | irsos               | ∎Este curso 🕶 | Ayuda           |                |   |   |
| Agrupami                                     | entos                                    | articipantes        | > Grupos > Us | uarios > Grupos |                |   | Ì |
| Permisos<br>Permisos<br>Otros usu<br>Comprob | arios<br>ar los permisos                 | nfiguración         | Participantes | Calificaciones  | Informes Más 🗸 |   |   |
| Grupos                                       | ¢                                        |                     |               |                 |                |   |   |
|                                              |                                          | ae Grui             | 100           |                 |                |   |   |
| 50014 - (<br>Grupos                          | Curso prueb                              | as oru <sub>l</sub> | 003           | Miembros de:    |                |   |   |

### Clic en crear agrupamiento

| <b>M</b> Inicio | 🏠 Área pers     | onal  | Cursos                  | Este curso 🔻    | Ayuda          |          |                  |        |
|-----------------|-----------------|-------|-------------------------|-----------------|----------------|----------|------------------|--------|
|                 |                 | Curso | Configuración           | Participantes   | Calificaciones | Informes | Más 🗸            |        |
| A               | Agrupamientos   | entos | ÷                       |                 |                |          |                  |        |
| A               | grunamiento     |       |                         |                 |                |          |                  |        |
|                 | grupunnento     |       | Grupos                  |                 |                |          | Actividades      | Editar |
| G               | Grupos diplomad | lo    | <b>Grupos</b><br>ENFERM | EROS(AS), ESTUD | IANTES, MEDICO |          | Actividades<br>0 | Editar |

Escribimos el nombre del agrupamiento y guardamos cambios.

|      | - temac                                | nu.unab.euu.co | յցլօսթյցլօսթուց.բ | νιμ                                                                                                    |
|------|----------------------------------------|----------------|-------------------|----------------------------------------------------------------------------------------------------|
| icio | 🏠 Área personal                        | Cursos         | 🕂 Este curso 🔻    | Ayuda                                                                                                    |
| С    | rear agrupar                           | niento         |                   |                                                                                                    |
| •    | General                                |                |                   |                                                                                                    |
|      | Nombre del agrupami                    | ento 🕕         | Agrupa grupos par | a actividades                                                                                                    |
|      | Número de identificaci<br>agrupamiento | ión del 🕜      |                   |                                                                                                    |
|      | Descripción del agrupa                 | amiento        |                   | B     I     I     I     Fr       Image: Image: Image |
|      |                                        |                |                   |                                                                                                    |
|      |                                        |                |                   |                                                                                                    |
|      |                                        |                |                   |                                                                                                    |
|      |                                        |                |                   |                                                                                                    |
|      |                                        |                |                   |                                                                                                    |
|      |                                        |                | Guardar cambios   | Cancelar                                                                                                    |

| ngresamos                  | mostrar              | grup        | oos en         | agrup             | amiento        | у        | agregam | ios los     | grupos. |
|----------------------------|----------------------|-------------|----------------|-------------------|----------------|----------|---------|-------------|---------|
| 🖢 > 50014 - Curso p        | oruebas > Participar | ntes > Gruj | pos > Usuarios | > Grupos > Ag     | rupamientos    |          |         |             |         |
| Agrupamientos<br>Agrupamie | ≎<br>ntos            | Curso       | Configuración  | Participantes     | Calificaciones | Informes | Más 🗸   |             |         |
| Agrupamiento               |                      |             | Grupos         |                   |                |          |         | Actividades | Editar  |
| Agrupa grupos para         | a actividades        |             | Ninguno        |                   |                |          |         | 0           | • • •   |
| Grupos diplomado           |                      |             | ENFERMEROS(AS  | ), ESTUDIANTES, I | MEDICO         |          |         | 0           | o 🛚 🛛 🦛 |
| Crear agrupamient          | 0                    |             |                |                   |                |          |         |             | ·       |

### Seleccionamos los grupos y hacemos cli en Añadir.

### Agregar/quitar grupos: Grupos diplomado

| Miembros existentes: 3 |          | Miembros potenciales: 7 |
|------------------------|----------|-------------------------|
| ENFERMEROS(AS)         | ]        | Grupo A                 |
| ESTUDIANTES            |          | Grupo B                 |
| MEDICO                 | 4 Añadir | Grupo C                 |
|                        | Anadir   | Grupo D                 |
|                        |          | Grupo E                 |
|                        | Quitar 🕨 | nrc4525                 |
|                        |          | nrc4568                 |
|                        |          |                         |
|                        |          |                         |
|                        |          |                         |
|                        |          |                         |
|                        |          |                         |
|                        |          |                         |
|                        |          |                         |
|                        |          |                         |
|                        |          |                         |
|                        |          |                         |
|                        |          |                         |
|                        |          |                         |
|                        | J        | L                       |
|                        |          |                         |

Regresar a agrupamientos

Una vez agregados, hacemos clic en Regresar a agrupamiento

#### Agregar/quitar grupos: Grupos diplomado

| Miembros existentes: 8   |                | Miembros potenciales: 2 |
|--------------------------|----------------|-------------------------|
| ENFERMEROS(AS)           |                | Grupo A                 |
| ESTUDIANTES              |                | nrc4525                 |
| MEDICO                   | d A file after |                         |
| Grupo B                  | Anadir         |                         |
| Grupo C                  |                |                         |
| Grupo D                  | Quitar 🕨       |                         |
| Grupo E                  | Quitar         |                         |
| nrc4568                  |                |                         |
|                          |                |                         |
|                          |                |                         |
|                          |                |                         |
|                          |                |                         |
|                          |                |                         |
|                          |                |                         |
|                          |                |                         |
|                          |                |                         |
|                          |                |                         |
|                          |                |                         |
|                          |                |                         |
|                          |                |                         |
|                          | J              |                         |
| Regresar a agrupamientos |                |                         |

De esta manera termina la creación de grupos, ahora sólo falta asignar el agrupamiento en la tarea, ingresamos a la tarea y establecemos el agrupamiento creado.

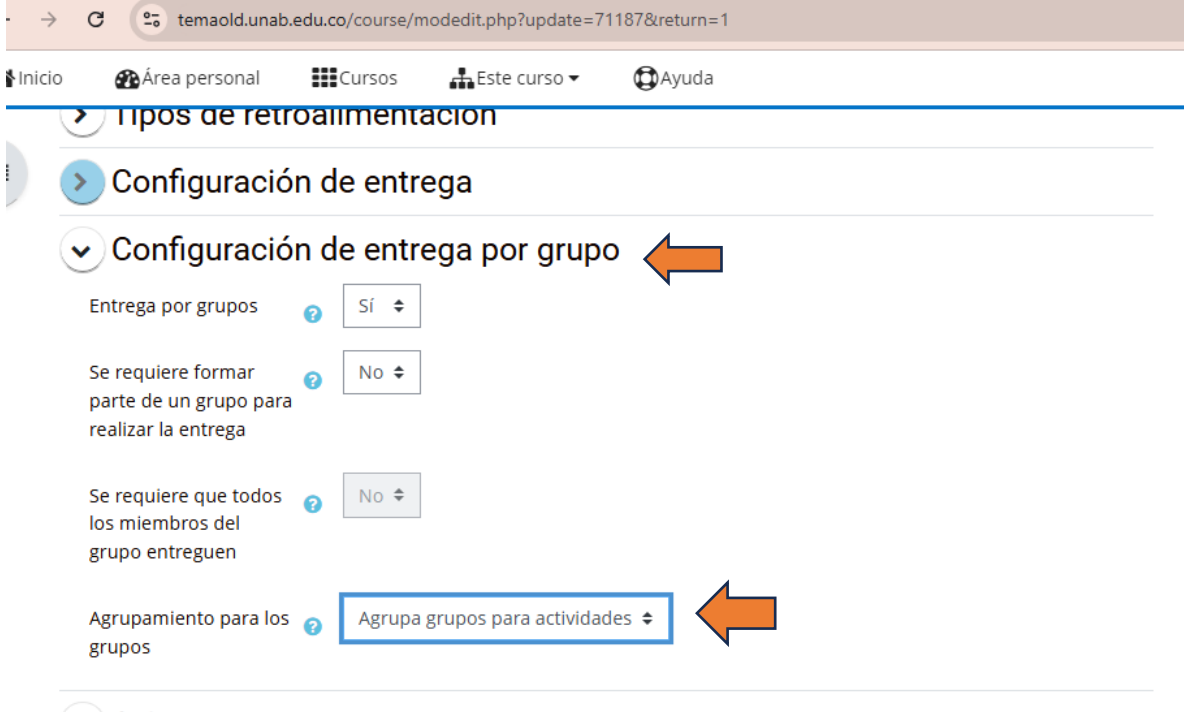

#### Aviene

Guardamos cambios y finaliza proceso para la tarea por grupos.

En el cuestionario, se ingresa a cuestionario y se establecen excepciones de usuarios.

| <b>প্ল</b> Inicio | 🏠 Área personal                         | Cursos          | Este curso 🗸          | Ayuda           |                    |       |                                   |                |
|-------------------|-----------------------------------------|-----------------|-----------------------|-----------------|--------------------|-------|-----------------------------------|----------------|
| I Abri            | r índice del curso <sup>SO</sup> prueba | s > Tema 1 :    | > cuestionario > Ex   | cepciones       |                    |       |                                   | :              |
|                   |                                         |                 |                       |                 |                    |       | 🎕 Administración                  | <b>+ ≎</b> ~ ⊟ |
|                   | Cuestionario                            | o Configura     | ación Preguntas       | Resultados      | Banco de preguntas | Más 🗸 | ✓ Administración del cuest        | ionario        |
|                   |                                         |                 |                       |                 |                    |       | Configuración                     |                |
|                   | Excepciones de usuario                  | Agreg           | ar excepción de usua  | rio             |                    |       | <ul> <li>Ø Excepciones</li> </ul> |                |
|                   |                                         |                 |                       | _               |                    |       | Preguntas                         |                |
| E                 | xcepciones d                            | e usuari        | io                    |                 |                    |       | 🗨 Vista previa                    |                |
|                   | •                                       |                 |                       |                 |                    |       | 💩 Roles asignados lo              | calmente       |
|                   | No se han creado anula                  | ciones de confi | guración de usuario p | oara este cuest | ionario.           |       | C Permisos                        |                |
|                   |                                         |                 |                       |                 |                    |       | 🔓 Comprobar los per               | rmisos         |
|                   |                                         |                 |                       |                 |                    |       | ▼ Filtros                         |                |

Clc en Agregar excepciones de usuarios. En la lista a la derecha seleccionamos excepciones de grupo.

| > 50014 - 0 | Curso pruebas    | > Tema 1 > cues     | tionario        |                 |                    |       |  |
|-------------|------------------|---------------------|-----------------|-----------------|--------------------|-------|--|
|             | Cuestionario     | Configuración       | Preguntas       | Resultados      | Banco de preguntas | Más 🗸 |  |
| Excepciones | de grupo 🗘       | Agregar exce        | pción de grupo  |                 |                    |       |  |
| Excepci     | iones de         | grupo               |                 |                 |                    |       |  |
| No se han c | creado anulacior | nes de configuració | on de grupo pai | a este cuestion | ario.              |       |  |

Seguido en Agregar excepciones de grupo.

| <ul> <li>Excepción</li> </ul> |                                                      |
|-------------------------------|------------------------------------------------------|
| Reemplazar grupo 🌖            | ENFERMEROS(AS) 🗢                                     |
| Se requiere contraseña 💡      | Haz click para insertar texto 🖋 👁                    |
| Abrir cuestionario            | □ Habilitar 20 \$ enero \$ 2025 \$ 08 \$ 25 \$ ∰     |
| Cerrar cuestionario           | □ Habilitar 20 \$ enero \$ 2025 \$ 08 \$ 25 \$ ₩     |
| Límite de tiempo 🕜            | 0 minutos 🗢 🗆 Habilitar                              |
| Intentos permitidos 💡         | Sin límite 🗢                                         |
|                               | Volver al cuestionario por defecto                   |
|                               | Guardar Guardar e introducir otra excepción Cancelar |
|                               | Requeride                                            |

Se debe seleccionar el grupo, al que se le debe establecer la fecha del cuestionario y la contraseña para presentarlos.

| <ul> <li>Excepción</li> </ul> |                                                      |
|-------------------------------|------------------------------------------------------|
| Reemplazar grupo 🏾 🌖          | ENFERMEROS(AS) 🗢                                     |
| Se requiere contraseña 💡      | Haz click para insertar texto 🖋 👁                    |
| Abrir cuestionario            | □ Habilitar 20 \$ enero \$ 2025 \$ 08 \$ 25 \$ ∰     |
| Cerrar cuestionario           | □ Habilitar 20 \$ enero \$ 2025 \$ 08 \$ 25 \$ ₩     |
| Límite de tiempo 🕜            | 0 minutos 🗢 🗆 Habilitar                              |
| Intentos permitidos 🕜         | Sin límite 🗢                                         |
|                               | Volver al cuestionario por defecto                   |
|                               | Guardar Guardar e introducir otra excepción Cancelar |
|                               | Requeride                                            |

Fin del instructivo